# PRIMER CURSO INSTRUCCIONES DE AUTOMATRÍCULA 2021-22

### Antes de iniciar el proceso de Auto-matrícula

- Consulta el apartado de "<u>Recursos de Ayuda para la Automatrícula</u>".
- Consulta en la página web de la Facultad los horarios de las asignaturas para planificar tus preferencias, teniendo en cuenta que, como los grupos tienen una capacidad limitada, puedes no tener plaza en alguna asignatura dado que la posibilidad de elección de grupo y de turno de mañana o de tarde, así como el idioma de la docencia, vendrá condicionado por el orden de tu cita de matrícula.
- La matrícula corresponde al Primer y Segundo Cuatrimestre y una vez realizada **no se podrán realizar cambios** de matrícula ni de grupo en ninguno de los dos cuatrimestres.
- El procedimiento de Automatrícula **es telemático y NO presencial**, se puede realizar a través de cualquier equipo con acceso a Internet. Por motivos de compatibilidad, se recomienda utilizar uno de estos navegadores: Explorer, Chrome, Firefox o Edge.

#### Proceso de Auto-matrícula

- Acceso a la Aplicación de Auto-matrícula
- Clica en la opción "Nuevo Ingreso al Grado (1er curso)"
- Debes indicar los siguientes datos:
  - NIF, sin dejar espacios entre el número y la letra. Si eres extranjero, debes buscar en la notificación de tu fecha de matrícula, el dato que empieza por "M95...", que es tu DNI hasta que nos aportes el NIE correspondiente.
  - Fecha de nacimiento en formato: dd/mm/aaaa
  - Nota de admisión en la Titulación (ej.: 9,68). (Importante: escribir coma, no apóstrofe, y con dos decimales).
- Después de cumplimentar los datos administrativos, obtendrás un **usuario y contraseña** para poder acceder a los servicios de la Universidad, al Portal del Alumno y a tu correo electrónico, en donde se te comunicarán tus datos de matrícula y posteriores notificaciones.
- Importante: hacer fotografía de los datos a los que se refiere el punto anterior, porque son los que permitirán el acceso a todas las gestiones académicas. Podrás indicar un correo alternativo y un móvil para recuperar tu contraseña en caso de que no la recuerdes.

## **Documentación**

- Se aportará a través de la <u>Sede ElectrónicaUV</u>
- Plazo: Primera quincena del mes de septiembre. Fechas pendientes de determinar.

## Información de ayuda Aplicación Auto-matrícula

Podrás encontrar información detallada de la Aplicación de Auto-matrícula y dudas frecuentes al cumplimentar los datos, en el siguiente <u>enlace.</u>